Click 'Mail' on the dock

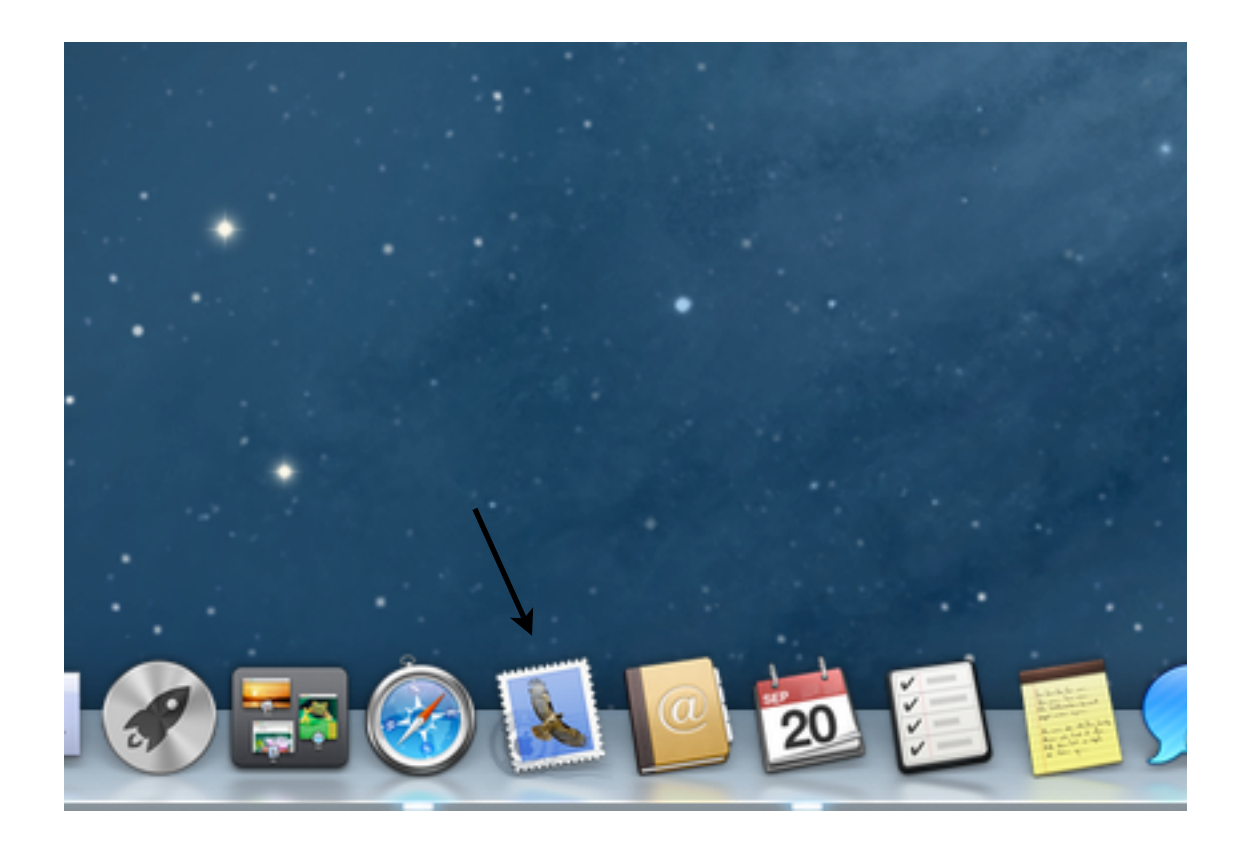

Enter your e-mail address and password, then click continue

|   | Welcom                                                                                                    | e to Mail                                                                                                    |
|---|----------------------------------------------------------------------------------------------------|----------------------------------------------------------------------------------------------------|
|   | Welcome to Mail<br>You'll be guided t<br>account.<br>To get started, pro<br>Full Name:<br>Email Address:<br>Password: | hrough the steps to set up your mail<br>ovide the following information:<br>Dayne Poirot<br>poirotd@acrsd.net |
| ? | Cancel                                                                                                    | Go Back Continue                                                                                              |

Change 'Account Type' to Exchange (yellow icon next to it)

Have the description say 'School' or 'Exchange' or 'Hoosac Valley' or whatever you'd like.

Incoming Mail Server should be 'mail.acrsd.net'

Setup Contacts and Calendars if you wish. Click Continue

|        | Welcome to Ma                                                                                                    | il                                                                                                    |  |
|--------|----------------------------------------------------------------------------------------------------|----------------------------------------------------------------------------------------------------|--|
|        | ing Mail Server<br>Account Type:<br>Description:<br>ncoming Mail Server:<br>User Name:<br>Password:<br>Also set up: | <ul> <li>Exchange ‡</li> <li>School</li> <li>mail.acrsd.net</li> <li>poirotd</li> <li>•••••</li> <li>Contacts</li> <li>Calendars</li> </ul> |  |
| ? Canc | el                                                                                                    | Go Back Continue                                                                                                    |  |

Verify settings, click Create.

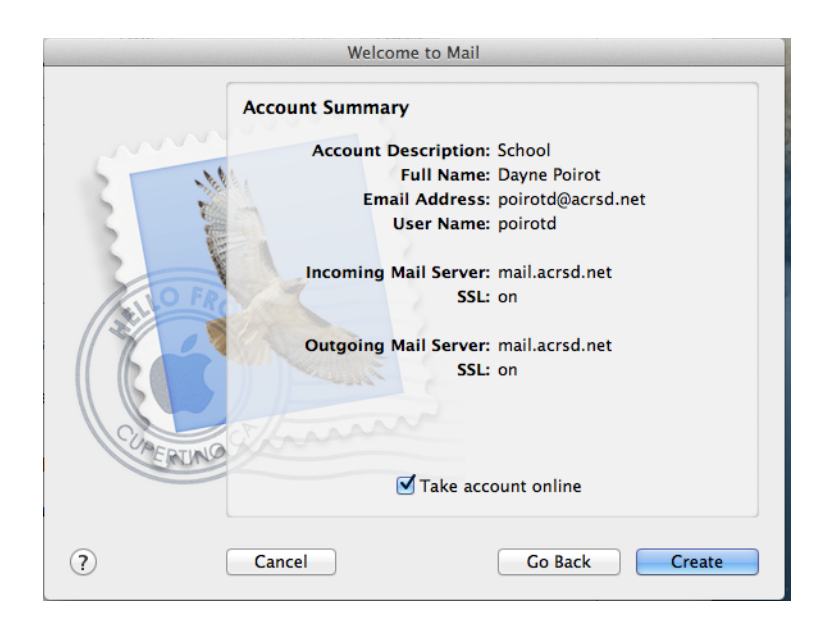